# **Create a Newspaper Article**

Based off of the events of this week's conference, your team will create a newspaper article.

1. Go to: <u>http://www.fodey.com/generators/newspaper/snippet.asp</u>

## The Newspaper Clipping Generator

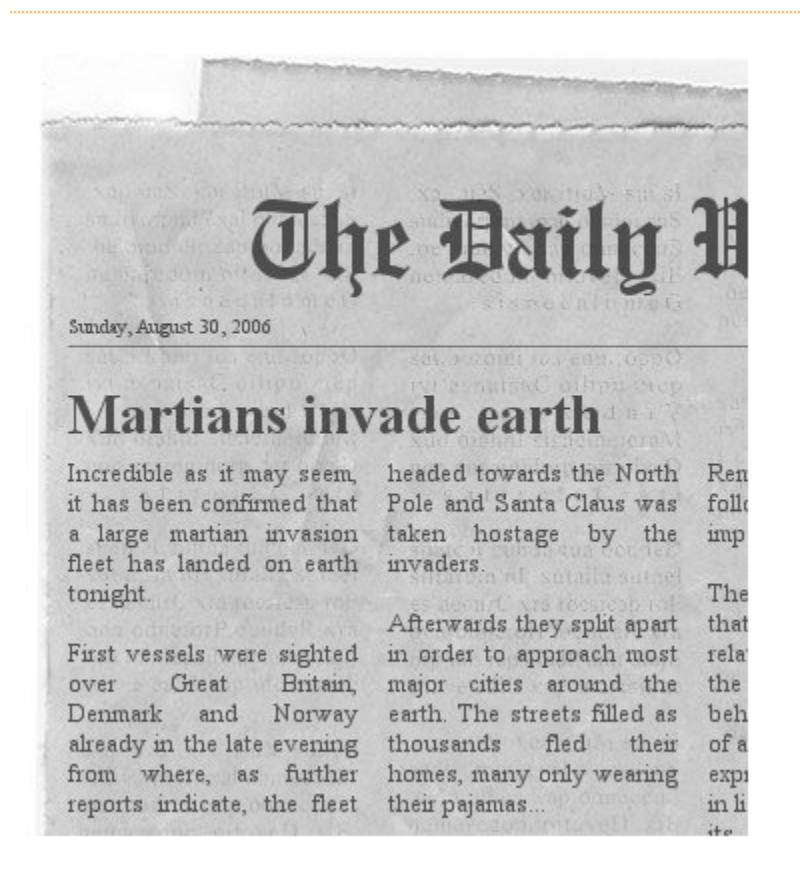

- 2. Choose the following:
  - Name of the newspaper,
  - Date,
  - Headline,
  - and then write your story.

You have a limited number of words, so you will need to be concise.

3. When you are satisfied with your story, click on Generate.

#### Name of the newspaper:

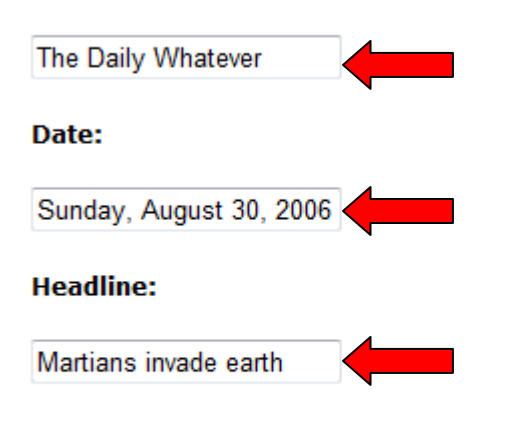

## Enter your story:

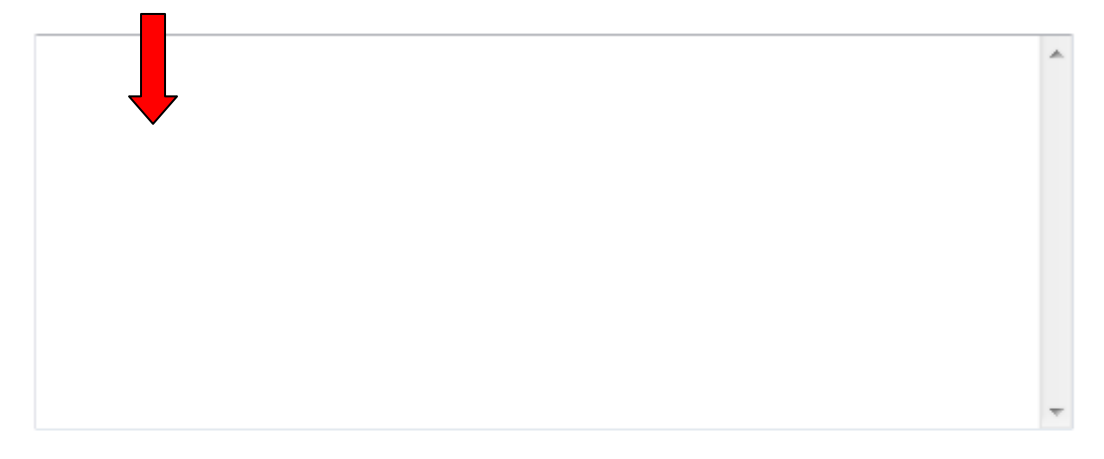

Please do **not** use the names of real newspapers or persons.

Generate!

To download your newspaper, use the link at the bottom of the generated image. You can use the images as you wish ie. put them on your own website or blog. Please note, that direct linking to the newspaper clippings doesn't work; the images are deleted from the server after a short time span.

### 4. Now select, Download your Image and save the file to the desktop.

| pounds. They also to            |
|---------------------------------|
|                                 |
| overed that was most thi        |
| / de                            |
| medical hearts a second like mo |
| 3                               |

| Idtat    | alauase     |                                                                                                    |                                                                                                    |  |
|----------|-------------|----------------------------------------------------------------------------------------------------|----------------------------------------------------------------------------------------------------|--|
| pa F     | ile Downl   | load                                                                                                    | 23 ie                                                                                                    |  |
|          | Do you      | want to open or save this file?                                                                                                    | ie                                                                                                    |  |
| we       | 1           | Name: newspaper.jpg                                                                                                    | 11                                                                                                    |  |
| ate      | <b>1</b> 10 | Type: IrfanView JPG File, 64.1KB                                                                                                    | la                                                                                                    |  |
| pic      |             | From: www3.fodey.com                                                                                                    | n                                                                                                    |  |
| :<br>:on |             | Open Save Cancel                                                                                                    | te<br>lif<br>B<br>e:                                                                                                    |  |
|          | 2           | While files from the Internet can be useful, some files can poten harm your computer. If you do not trust the source, do not open save this file. <u>What's the risk?</u> | itially and raised or raised or rais |  |
| -        |             | of a recent hiker who died 110 pounds.                                                                                                    | They als                                                                                                    |  |

5. Include your team's name within the name of the file.

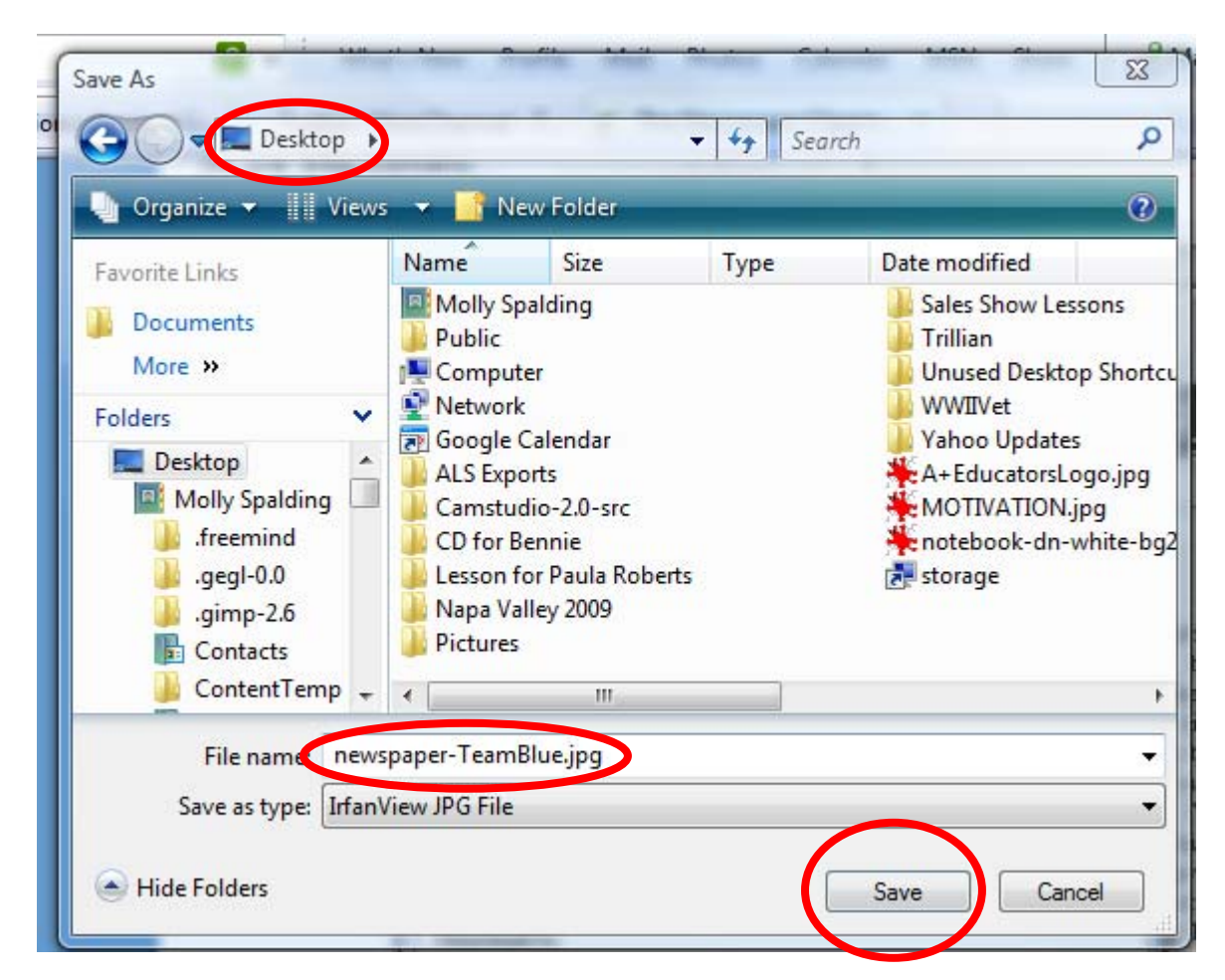